# Progress

# Instruction manual

# Annual Performance Appraisal of Academic Staff

2018

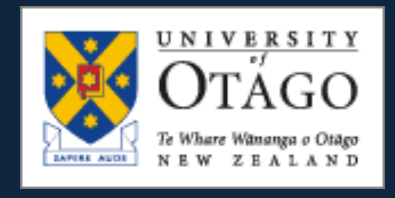

#### **Table of Contents**

| Table of Contents                                                                                                    | 2          |
|----------------------------------------------------------------------------------------------------|------------|
| Section 1 Introduction                                                                                                    | 3          |
| Section 2 - How do I log in?                                                                                                    | 3          |
| Section 3 - Using Progress as an academic staff member                                                                                                    | 4          |
| Logging in                                                                                                    | 4          |
| Accessing the Review Form                                                                                                    | 5          |
| Review Period                                                                                                    | 6          |
| Staff members on confirmation path                                                                                                    | 6          |
| Entering your achievements in Teaching, Research, Professional Practice, Service an Objectives                                                                                                    | d Key<br>6 |
| Applicant statement – More information and Leave                                                                                                    | 6          |
| Uploading supporting documents                                                                                                    | 7          |
| Removing supporting documents                                                                                                    | 7          |
| Declaring the accuracy of the submission                                                                                                    | 8          |
| Saving the submission                                                                                                    | 8          |
| Reviewing the submission                                                                                                    | 8          |
|                                                                                                    | 0          |
|                                                                                                    | 8          |
| Exporting your submission to a PDF document                                                                                                    | 8          |
| Exporting your submission to a PDF document<br>Submitting your review                                                                                                    |            |
| Exporting your submission to a PDF document<br>Submitting your review<br>Adding documents after you have submitted your review to your Reviewer                                                                                                    |            |
| Exporting your submission to a PDF document<br>Submitting your review<br>Adding documents after you have submitted your review to your Reviewer<br>Introduction                                                                                                    |            |
| Exporting your submission to a PDF document<br>Submitting your review<br>Adding documents after you have submitted your review to your Reviewer<br>Introduction<br>Logging-in                                                                                                    |            |
| Exporting your submission to a PDF document<br>Submitting your review<br>Adding documents after you have submitted your review to your Reviewer<br>Introduction<br>Logging-in<br>The Dashboard                                                                                                    |            |
| Exporting your submission to a PDF document<br>Submitting your review<br>Adding documents after you have submitted your review to your Reviewer<br>Introduction<br>Logging-in<br>The Dashboard<br>Accessing a staff members review form                                                                                                    |            |
| Exporting your submission to a PDF document<br>Submitting your review<br>Adding documents after you have submitted your review to your Reviewer<br>Introduction<br>Logging-in<br>The Dashboard<br>Accessing a staff members review form<br>Reviewer Comments                                                                                                    |            |
| Exporting your submission to a PDF document<br>Submitting your review<br>Adding documents after you have submitted your review to your Reviewer<br>Introduction<br>Logging-in<br>The Dashboard<br>Accessing a staff members review form<br>Reviewer Comments<br>Reviewer Supporting Material                                                                                                    |            |
| Exporting your submission to a PDF document<br>Submitting your review<br>Adding documents after you have submitted your review to your Reviewer<br>Introduction<br>Logging-in<br>The Dashboard<br>Accessing a staff members review form<br>Reviewer Comments<br>Reviewer Supporting Material<br>Removing supporting documents                                                                                                    |            |
| Exporting your submission to a PDF document<br>Submitting your review<br>Adding documents after you have submitted your review to your Reviewer<br>Introduction<br>Logging-in<br>The Dashboard<br>Accessing a staff members review form<br>Reviewer Comments<br>Reviewer Supporting Material<br>Removing supporting documents<br>Submitting the Review.                                                                                                    |            |
| Exporting your submission to a PDF document<br>Submitting your review<br>Adding documents after you have submitted your review to your Reviewer<br>Introduction<br>Logging-in<br>The Dashboard<br>Accessing a staff members review form<br>Reviewer Comments<br>Reviewer Supporting Material<br>Removing supporting documents<br>Submitting the Review<br>What to do for incomplete submissions                                                                                                    |            |
| Exporting your submission to a PDF document<br>Submitting your review<br>Adding documents after you have submitted your review to your Reviewer<br>Introduction<br>Logging-in<br>The Dashboard<br>Accessing a staff members review form<br>Reviewer Comments<br>Reviewer Supporting Material<br>Removing supporting documents<br>Submitting the Review<br>What to do for incomplete submissions<br>Section 5 – Human Resources' role                                                               |            |
| Exporting your submission to a PDF document<br>Submitting your review<br>Adding documents after you have submitted your review to your Reviewer<br>Introduction<br>Logging-in<br>The Dashboard<br>Accessing a staff members review form<br>Reviewer Comments<br>Reviewer Supporting Material<br>Reviewer Supporting Material<br>Submitting the Review<br>What to do for incomplete submissions<br>Section 5 – Human Resources' role<br>Section 6 – Accessing the outcome of the review             |            |
| Exporting your submission to a PDF document<br>Submitting your review<br>Adding documents after you have submitted your review to your Reviewer<br>Introduction<br>Logging-in<br>The Dashboard<br>Accessing a staff members review form<br>Reviewer Comments<br>Reviewer Supporting Material<br>Reviewer Supporting Material<br>Submitting the Review<br>What to do for incomplete submissions<br>Section 5 – Human Resources' role<br>Section 6 – Accessing the outcome of the review<br>APPENDIX |            |

# **Section 1 Introduction**

The Human Resources Division has developed an on-line system, "Progress", to facilitate the annual performance appraisal of academic staff.

# Section 2 - How do I log in?

Log in via the link: <u>https://corpapp.otago.ac.nz/progress/sign-in/</u> with your University username and password.

| UNIVERSITY<br>OTAGO<br>OtherWares com<br>New 2241435 | PROGRESS revealed 100 |                                              |  | Sign In |
|------------------------------------------------------|-----------------------|----------------------------------------------|--|---------|
|                                                      |                       | Sign In<br>Username:<br>Password:<br>Sign In |  |         |

For more information on the university username: http://www.otago.ac.nz/its/services/help/otago022891.html#staff

# Section 3 - Using Progress as an academic staff member

### Logging in

- 1. Click on the link contained in the email sent to you in October from <a href="mailto:progress@otago.ac.nz">progress@otago.ac.nz</a> letting you know that the submission period has started for the Annual Performance Appraisal of Academic Staff.
- 2. Alternatively you can log in to Progress as stated in Section 2 and the "Dashboard" will look like this if this is your first appraisal completed in Progress:

|                                               | OGRESS 228 |                                      | John ResearchFellow6 |
|-----------------------------------------------|------------|--------------------------------------|----------------------|
| Dashboard                                     |            |                                      |                      |
| Navigation                                    |            |                                      |                      |
| Workflow Type<br>Annual Performance Appraisal |            |                                      |                      |
| Submissions                                   |            |                                      |                      |
| Filter Clear                                  | Department | Status                               |                      |
| Actions                                       |            |                                      |                      |
| Workflow Title                                | Year       | Department                           | Status               |
| Annual Performance Appraisal (PBRF) 2015      | 2015       | Preventive and Social Medicine (DSM) | Initiated            |
| 1 submission                                  |            |                                      |                      |
| T SUDITISSION                                 |            |                                      |                      |

3. Staff who have completed a review previously in Progress can see the history on the Dashboard.

| _ |                                                      |        |                                      |        |                   |
|---|------------------------------------------------------|--------|--------------------------------------|--------|-------------------|
| • |                                                      |        |                                      |        | 🛆 Kirk Hamilton 🚽 |
|   | Dathbased                                            |        |                                      |        |                   |
|   | Liashbuara                                           |        |                                      |        |                   |
| ^ | Notices                                              |        |                                      |        |                   |
| ٣ | Place Holder for SLR information                     |        |                                      |        |                   |
| Î | Navigation Select the appropriate workflow           |        |                                      |        |                   |
|   | Workflow Type                                        |        |                                      |        |                   |
|   | Annual Performance Appraisal Senior Lecturer Review  |        |                                      |        |                   |
|   |                                                      |        |                                      |        |                   |
|   | Submissions                                          |        |                                      |        |                   |
|   | Year Department                                      |        |                                      | Status |                   |
|   | •                                                    |        |                                      |        |                   |
| - | Filter Clear                                         |        |                                      |        |                   |
|   |                                                      |        |                                      |        |                   |
|   | Actions                                              |        |                                      |        |                   |
|   | Workflow Title                                       | Year 🗸 | Department                           |        | Status            |
|   | SBE Test SLR                                         | 2016   | Preventive and Social Medicine (DSM) |        | Not Started       |
|   | SL/SRF NA 140316                                     | 2016   | Preventive and Social Medicine (DSM) |        | Draft             |
|   | Senior Lecturer / Senior Research Fellow Review 2016 | 2016   | Preventive and Social Medicine (DSM) |        | Initiated         |
|   | 3 submissions                                        |        |                                      |        |                   |

# Accessing the Review Form

4. To access the form click on the required Workflow Title, found under Actions and the form will look like this:

| OTAGO                                                   | PROGRESS                                                           |                                                                 |                                                                                                |                                  | A film rearrant -                            |
|---------------------------------------------------------|--------------------------------------------------------------------|-----------------------------------------------------------------|------------------------------------------------------------------------------------------------|----------------------------------|----------------------------------------------|
| Contract +++* 1577.1975                                 | Submission for Senior Lecturer / Senior Research Fellow R          | lenee 2016 01/04/2015                                           |                                                                                                |                                  | Initaled                                     |
| Dashboard Proview                                       |                                                                    |                                                                 |                                                                                                |                                  | Previous                                     |
| * Indicates required fields in a                        | order to Submit                                                    |                                                                 |                                                                                                |                                  |                                              |
| PERSONAL DETAILS                                        |                                                                    |                                                                 |                                                                                                |                                  |                                              |
| Name:                                                   |                                                                    | Kenny SenResFellow2                                             | First Reviewer:                                                                                | Professor Brian Hyland           |                                              |
| Step:                                                   |                                                                    | SLM02<br>Preventive and Social Medicine (DSM)                   | Second Revenuer:                                                                               | Protestor Version Wara           |                                              |
| School:<br>Division:                                    |                                                                    | Dunedin School of Medicine<br>Health Sciences Division          |                                                                                                |                                  |                                              |
| Review Period Start Date:<br>Recruitment and Retention: |                                                                    | 01/04/2015<br>None                                              |                                                                                                |                                  |                                              |
| Administration Supplement                               |                                                                    | None                                                            |                                                                                                |                                  |                                              |
| APPLICANT STATEMENT                                     | r                                                                  |                                                                 |                                                                                                |                                  |                                              |
|                                                         |                                                                    |                                                                 |                                                                                                |                                  |                                              |
| Tou are required to preper                              | a assessment noting your particular contributions to teaching, re- | search (and/or prolessioner prectice), and service to the unive | raty and the community, for the review period. The assemblin covering air areas of your work a | noura not de more then one page. |                                              |
| TEACHING*                                               |                                                                    |                                                                 |                                                                                                |                                  | >                                            |
|                                                         |                                                                    |                                                                 |                                                                                                |                                  |                                              |
|                                                         |                                                                    |                                                                 |                                                                                                |                                  | ^                                            |
|                                                         |                                                                    |                                                                 |                                                                                                |                                  |                                              |
|                                                         |                                                                    |                                                                 |                                                                                                |                                  |                                              |
|                                                         |                                                                    |                                                                 |                                                                                                |                                  | Character were o                             |
|                                                         |                                                                    |                                                                 |                                                                                                |                                  | Charanter Limit: 6500                        |
|                                                         |                                                                    |                                                                 |                                                                                                |                                  |                                              |
| RESEARCH/PROFESSIO                                      | INAL PRACTICE"                                                     |                                                                 |                                                                                                |                                  | ,                                            |
|                                                         |                                                                    |                                                                 |                                                                                                |                                  | ~                                            |
|                                                         |                                                                    |                                                                 |                                                                                                |                                  |                                              |
|                                                         |                                                                    |                                                                 |                                                                                                |                                  |                                              |
|                                                         |                                                                    |                                                                 |                                                                                                |                                  | ~                                            |
|                                                         |                                                                    |                                                                 |                                                                                                |                                  | Characters input: 0<br>Character Limit: 5000 |
| SERVICE"                                                |                                                                    |                                                                 |                                                                                                |                                  | >                                            |
|                                                         |                                                                    |                                                                 |                                                                                                |                                  | ~                                            |
|                                                         |                                                                    |                                                                 |                                                                                                |                                  |                                              |
|                                                         |                                                                    |                                                                 |                                                                                                |                                  |                                              |
|                                                         |                                                                    |                                                                 |                                                                                                |                                  | ~                                            |
|                                                         |                                                                    |                                                                 |                                                                                                |                                  | Characters input: 0<br>Character Limit: 0000 |
|                                                         |                                                                    |                                                                 |                                                                                                |                                  |                                              |
| MORE INFORMATION*                                       |                                                                    |                                                                 |                                                                                                |                                  | >                                            |
|                                                         |                                                                    |                                                                 |                                                                                                |                                  |                                              |
|                                                         |                                                                    |                                                                 |                                                                                                |                                  |                                              |
|                                                         |                                                                    |                                                                 |                                                                                                |                                  |                                              |
|                                                         |                                                                    |                                                                 |                                                                                                |                                  |                                              |
|                                                         |                                                                    |                                                                 |                                                                                                |                                  | Characters input, 0                          |
|                                                         |                                                                    |                                                                 |                                                                                                |                                  | Oharacter Umit: 5000                         |
| APPLICANT STATEMENT                                     |                                                                    |                                                                 |                                                                                                |                                  |                                              |
| I and                                                   |                                                                    |                                                                 |                                                                                                |                                  |                                              |
| Enter any relevant informatio                           | in about leave taken during the review period, for instance, "On   | sebbalicei 30 April 2014 to 30 April 2015".                     |                                                                                                |                                  |                                              |
|                                                         |                                                                    |                                                                 |                                                                                                |                                  |                                              |
|                                                         |                                                                    |                                                                 |                                                                                                |                                  |                                              |
| CV AND SUPPORTING MA                                    | ATERIAL                                                            |                                                                 |                                                                                                |                                  | >                                            |
| DECI ADATION                                            |                                                                    |                                                                 |                                                                                                |                                  |                                              |
| DECLARATION                                             |                                                                    |                                                                 |                                                                                                |                                  |                                              |
| 0                                                       | The information that I have supplied as part of my submi           | ission is true and accurate (please tick)."                     |                                                                                                |                                  |                                              |
| Sevel Submit Forward +                                  |                                                                    |                                                                 |                                                                                                |                                  |                                              |

#### **Review Period**

5. The start date of the review period, and the reason for the start date, can be found in the PERSONAL DETAILS section at the top of the Submission Review form.

#### Staff members on confirmation path

6. If you are on confirmation path, there will be a statement to this effect in the SPECIAL INSTRUCTIONS section. Staff members on confirmation path must include as an attachment a copy of their most recent confirmation report instead of the summary of achievements (see the information below "Uploading supporting documents"). Supplementary comments may be required if the report is several months old or is the first report only.

You will need to add a comment to each of the APPLICANT STATEMENT sections "Confirmation path report(s) attached".

# Entering your achievements in Teaching, Research, Professional Practice, Service and Key Objectives

7. Enter details for your teaching, research, professional practice, service and key objectives for the review period by clicking on the arrow at the side of each category. You may include information in the section "More Information" which does not relate to teaching, research and service. Text is compulsory for the first four boxes. If you are in a research position and do not teach, you may state "Not applicable" for the teaching text box. Progress will allow up to 5000 total characters in total for the four sections. If you have further information which will exceed the character limit, you may insert this information into a Word document and upload that document. See the information below "Uploading supporting documents".

Note: a 'space' is one character, a 'line break' is 2 characters. The character count is displayed on the Submission Review form.

#### **Applicant statement - More information and Leave**

8. Please enter if you have been on leave during the review period for a significant amount of time e.g. on sabbatical, on parental leave. If required, you can add any other information here that gives context to your review submission.

| A  | PPLICANT STATEMENT                                                                                                    |
|----|----------------------------------------------------------------------------------------------------|
| Le | save                                                                                                    |
| C  | Enter any relevant information about leave taken during the review period, for instance, "On sabbatical 30 April 2014 to 30 April 2015". |
| L  |                                                                                                    |

#### **Uploading supporting documents**

9. You may upload documents in the format of doc, docx, xls, xlsx and pdf. The limit of the size of each document is 15MB. Examples of supporting documents could be your CV, teaching evaluations, etc. To upload the documents, click on the arrow on the right hand side of Supporting Materials to expand the section. To attach the documents click "Browse" to locate your documents. When the document appears in the area "File", click on the "Upload File" button at the bottom left hand corner of the page. You may wish to use the "File Description" box if you wish to change the name of an uploaded document.

| CV AND SUPPORTING MATERIAL                                                                   |     |                  | * |
|----------------------------------------------------------------------------------------------|-----|------------------|---|
| You may attach additional material valued to the submission. Maximum 10 attachments.<br>File |     | File Description |   |
| 2 Bow                                                                                        | wse |                  |   |
| Uptuad File +                                                                                |     |                  |   |

If you are uploading confirmation path reports, you follow the same process.

NB: Once you have submitted your review submission (see below), you are not able to further edit your review and/or attach documents until your Head of Department has returned the submission to you. There are instructions in the Head of Department Section outlining how this is done.

#### **Removing supporting documents**

10. If you want to remove a document after you have saved it, click on the "X" button beside the file name in the CV and Supporting Materials area.

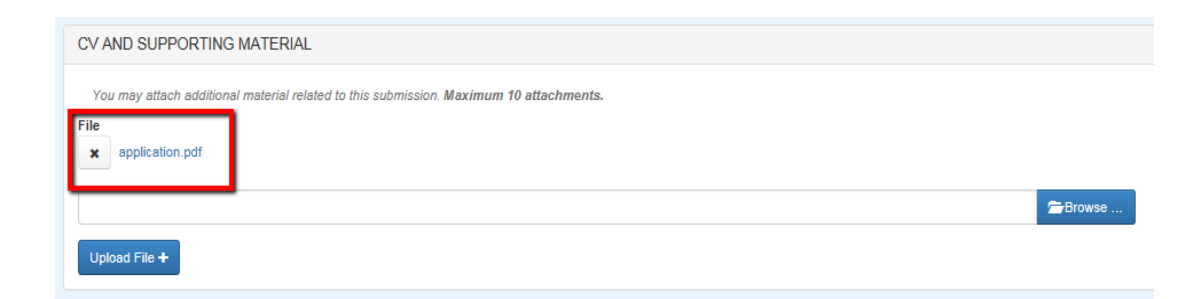

# Declaring the accuracy of the submission

11. Declare the information supplied is true and accurate in the Declaration area by ticking the box. Then click the "Save" button at the bottom of the page.

| DECLARATION |                                                                                                    |
|-------------|----------------------------------------------------------------------------------------------------|
|             | The information that I have supplied as part of my submission is true and accurate (please tick).* |
| Save Submit |                                                                                                    |

#### Saving the submission

12. At any time you can save your review form by clicking the **"Save"** button at the bottom of the page.

#### **Reviewing the submission**

13. Before you submit your review to your Reviewer, you may preview the information you have entered by selecting the submission for the current year on your Dashboard as outlined in Accessing the Review Form (section 3, step 3). You must "save" your review prior to being able to preview. Once "saved" click on the **Preview** button at the top left hand corner of the screen

| Submission for Senior Lecturer / S             | Senior Research Fellow Review 2016 01/04/2015 |
|------------------------------------------------|-----------------------------------------------|
| Dashboard Preview                              |                                               |
| * Indicates required fields in order to Submit |                                               |
| PERSONAL DETAILS                               |                                               |
| Name:                                          | Kenny SenResFellow2                           |
| Position Title:                                | Senior Research Fellow                        |
| Step:                                          | SLM02                                         |
| Department:                                    | Preventive and Social Medi                    |
| School:                                        | Dunedin School of Medicine                    |
| Division:                                      | Health Sciences Division                      |
| Review Period Start Date:                      | 01/04/2015                                    |
| Descritored and Detections                     | A1                                            |

If you make any changes, you will need to reconfirm the information is true and accurate by ticking the "declaration" box (paragraph 11 above).

#### Exporting your submission to a PDF document

14. When you have clicked the **"Preview"** button you may export your review to a PDF document. The PDF document will not include your CV or any other supporting documents you uploaded.

| Dashboard Edit Export to PDF |                                    |
|------------------------------|------------------------------------|
| PERSONAL DETAILS             |                                    |
| Name:                        | Kenny SenResFellow2                |
| Position Title:              | Senior Research Fellow             |
| Step:                        | SLM02                              |
| Department:                  | Preventive and Social Medicine (DS |
| School:                      | Dunedin School of Medicine         |
| Division:                    | Health Sciences Division           |
| Review Period Start Date:    | 01/04/2015                         |

To get back to your review, click on the back button of your browser.

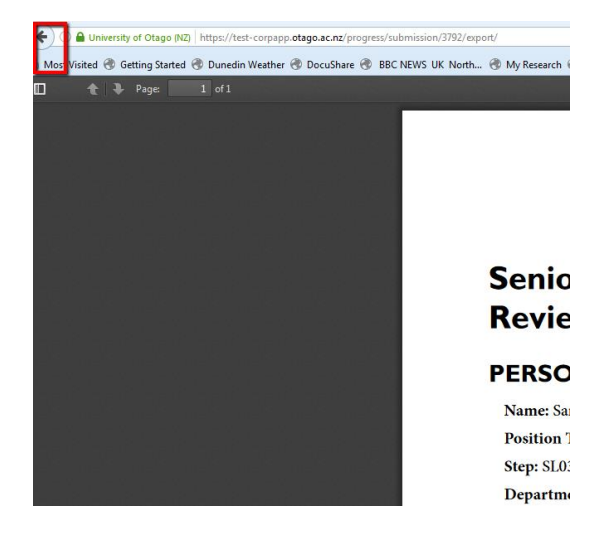

#### Submitting your review

15. When you are ready to submit your review to your Reviewer, click on the **"Submit Forward"** button found at the bottom of the page.

Once you have submitted your documentation, you will see a message at the top and bottom of the screen "Submitted successfully". On your Dashboard, the status will change from "Draft" to "First Review". Your review will be accessible to your reviewer at that point.

| Submitted successfully. |                                      |
|-------------------------|--------------------------------------|
| ashboard Export to PDF  |                                      |
| PERSONAL DETAILS        |                                      |
| Name:                   | Kenny SenResFellow2                  |
| Position Title:         | Senior Research Fellow               |
| Step:                   | SLM02                                |
| Department:             | Preventive and Social Medicine (DSM) |
| School:                 | Dunedin School of Medicine           |
| Vivinian                | Health Sciences Division             |
| JIVISION:               |                                      |

#### Adding documents after you have submitted your review to your Reviewer

16. It is not possible to change your review or upload documents when your review is in any other status apart from Initiated or Draft. However it is possible for your Reviewer to change the status back to Draft. See Section 4 below in **What to do for incomplete submissions.** 

#### Section 4 - Using Progress as a Reviewer

#### Introduction

Reviewers and appropriate administrators for departments will have access to a Dashboard in "Progress" that enables them to keep track of the status of submissions in their Departments.

The Dashboard will be available first to HODs, Deans, PVCs and administrators. There will be a period of one week for HODs and/or administrators to give delegated Progress access to Academic Managers(supervisors) as approved by the HODs to review the staff they supervise. See the timetable in the <u>Guidelines for the Annual Performance Appraisal of Academic Staff</u>. Academic staff required to undertake the review will receive an email to confirm their submission is available for them to complete.

When a staff member submits their review with their supporting documents attached, you will be able to access that staff member's submission via the dashboard.

You will need to assess whether the performance of staff member is satisfactory and if they should be awarded a salary increase. <u>Please note the default has been set to unsatisfactory performance</u>.

# Logging-in

1. Log in via the link: <u>https://corpapp.otago.ac.nz/progress/sign-in/</u> with your University username and password.

|       |                                                                                   | DGRESS                                                                              |            |                                                                           |                                                                                                    |                                 |                 |
|-------|-----------------------------------------------------------------------------------|-------------------------------------------------------------------------------------|------------|---------------------------------------------------------------------------|----------------------------------------------------------------------------------------------------|---------------------------------|-----------------|
|       | Dashboard                                                                         |                                                                                     |            |                                                                           |                                                                                                    |                                 |                 |
| Notic | es                                                                                |                                                                                     |            |                                                                           |                                                                                                    |                                 |                 |
| Place | Holder for SLR information                                                        |                                                                                     |            |                                                                           |                                                                                                    |                                 |                 |
|       |                                                                                   |                                                                                     |            |                                                                           |                                                                                                    |                                 |                 |
| Navi  | gation                                                                            |                                                                                     |            |                                                                           |                                                                                                    |                                 |                 |
| Work  | flow Type<br>nual Performance Appraisal Biennial R                                | senior Lecturer Review                                                              |            |                                                                           |                                                                                                    | User Type<br>Submitter Reviewer | l               |
|       |                                                                                   |                                                                                     |            |                                                                           |                                                                                                    |                                 |                 |
| Subr  | nissions                                                                          |                                                                                     |            |                                                                           |                                                                                                    |                                 |                 |
| Year  |                                                                                   |                                                                                     | Department |                                                                           |                                                                                                    | Status                          |                 |
| Subr  | nitter Name                                                                       |                                                                                     | Outcome    |                                                                           |                                                                                                    |                                 |                 |
|       |                                                                                   |                                                                                     |            |                                                                           |                                                                                                    |                                 |                 |
| Filt  | or Clear                                                                          |                                                                                     |            |                                                                           |                                                                                                    |                                 |                 |
|       |                                                                                   |                                                                                     |            |                                                                           |                                                                                                    |                                 |                 |
| Actio | ins                                                                               |                                                                                     |            |                                                                           |                                                                                                    |                                 |                 |
| Yo    | u may make bulk decisions or individual d<br>Bulk Letter Export Bulk Letter Print | ectsions by selecting some or all records.<br>♦ Return to Previous Submit Fonserd → | Leg        | end<br>Submission is i<br>Submission is<br>Submission me<br>Submission do | ready to be submitted.<br>not ready to be submitted. You must edit the submission before subr<br>sy be built exported or printed.<br>es not have the correct status to submit. | nitting                         |                 |
|       | Submitter Name                                                                    | Workflow Title                                                                      |            | Year 🖌                                                                    | Department                                                                                                    | Status                          | Overall Outcome |
|       | Mike SenResFellow1                                                                | SBE Test SLR                                                                        |            | 2016                                                                      | Preventive and Social Medicine (DSM)                                                                                                    | Not Started                     | -               |
|       | Kenny SenResFellow2                                                               | SBE Test SLR                                                                        |            | 2016                                                                      | Preventive and Social Medicine (DSM)                                                                                                    | Not Started                     | -               |
|       | Kenny SenResFellow2                                                               | SL/SRF NA 140316                                                                    |            | 2016                                                                      | Preventive and Social Medicine (DSM)                                                                                                    | Draft                           | To be reviewed  |
|       | Mike SenResFellow1                                                                | Senior Lecturer / Senior Research Fellow Review 2016                                |            | 2016                                                                      | Preventive and Social Medicine (DSM)                                                                                                    | Initiated                       | To be reviewed  |
|       | Kenny SenResFellow2                                                               | Senior Lecturer / Senior Research Fellow Review 2016                                |            | 2016                                                                      | Preventive and Social Medicine (DSM)                                                                                                    | First Review                    | To be reviewed  |

| Dashboard                                                                             | OGRESS 226                                |           |                                                                                                    |                                       |                          | A Fran PharmaCen-SecLead + |
|---------------------------------------------------------------------------------------|-------------------------------------------|-----------|----------------------------------------------------------------------------------------------------|---------------------------------------|--------------------------|----------------------------|
| Navigation Workflow Type Annual Performance Appreisal Biennial Review                 | Senior Lecturer Review                    |           |                                                                                                    |                                       |                          |                            |
| Submissions                                                                           |                                           |           |                                                                                                    |                                       |                          |                            |
| Year                                                                                  | Depz<br><br>Oute                          | come      |                                                                                                    | Status                                | ••••••                   |                            |
| Filter Clear                                                                          |                                           |           |                                                                                                    |                                       |                          |                            |
| You may make bulk decisions or individual dec<br>Bulk Letter Export Bulk Letter Print | cisions by selecting some or all records. | Le<br>d ➔ | gend<br>Submission is ready to be submitted.<br>Submission is not ready to be submitted. You<br>Submission may be buik exported or printed.<br>Submission does not have the correct status to | must edit the submission<br>o submit. | before submitting.       |                            |
| Submitter Name Workflow                                                               | Title                                     | Year      | Department                                                                                                    | Status                                | Overall Outcome          |                            |
| John ResearchFellow6 Annual Pe                                                        | rformance Appraisal (PBRF) 2015           | 2015      | Preventive and Social Medicine (DSM)                                                                                                    | First Review                          | To be reviewed           |                            |
| Paul ResearchFellow5 Annual Pe                                                        | rformance Appraisal (PBRF) 2015           | 2015      | Preventive and Social Medicine (DSM)                                                                                                    | Second Review                         | Performance Satisfactory | - No Progression           |

Select the workflow type "Annual Performance Appraisal". It will be yellow when it is selected. Ensure that the "User Type" is Reviewer. It will be light blue when it is selected. You will see all of the records from previous reviews. To identify the staff in your Department eligible for a 2016 review, use the filters in the submissions area.

E.g. Year = 2018

Status = First Review

# Setting up Delegated Access for Academic Managers (supervisors)

1. HODs and/or administrators have the functionality to give delegated Progress access to Supervisors/Principal Investigators(supervisors) as approved by the HODs to review the staff they supervise. Submissions will be in a status "Started". When the review is launched the status will move to "initiated" when staff will be emailed to let them know their reviews are open. HODs may forward the reviewer information they receive at the launch of the reivew to Supervisors/Principal Investigators so that they are aware their access has been set up and given information about the process as well as the guidelines. Alternatively HODs can request that HR sends this information to the Supervisors/Principal Investigators.

Delegated access can be set up for Supervisors/Principal Investigators to their staffs' submissions by the following steps:

- i. Locate the record in <u>Progress</u> of the staff member being reviewed by their Academic Manager/Supervisor.
- Click on the blue text to access their submission. Click on the button Edit Special Reviewers above Personal Details:

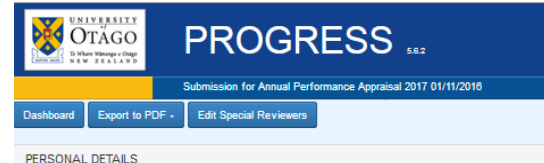

For further informatio... Phone – (03) 479 9263 Email – hr.academicreviews@otago.ac.nz iii. This page details the reviewers already set up:

|                                                  | PROGRES                                  | SS                                                       |
|--------------------------------------------------|------------------------------------------|----------------------------------------------------------|
|                                                  | Special Reviewers for Carole Ache        | son (4745)                                               |
| REVIEWERS                                        |                                          |                                                          |
| Reviewer Position<br>0<br>1<br>1<br>1            |                                          | Bpeolal Condition<br>H3<br>H3                            |
| READ ONLY REVIEWER                               | S                                        |                                                          |
| Name<br>Lara Stewart                             |                                          | User<br>stela                                            |
| SPECIAL REVIEWERS                                | wers for Carole Acheson (4745) here. No  | nte: only choose reviewer positions that an              |
| For Instance, If there are<br>Reviewer Position* | default reviewers for positions 1 and 3, | then you may only choose First Reviewer<br>Username* Nam |
|                                                  | •                                        |                                                          |
|                                                  |                                          |                                                          |
| ASSIGN REVIEWERS                                 |                                          |                                                          |
| First<br>Clinton Golding<br>Save Back to Particl | Pant Back to Submission                  | Becond                                                   |

iv. In the Special Reviewers area, using the drop down menu select the Reviewer
 Position to enter the special reviewer level e.g. First Reviewer, Second Reviewer,
 etc. Next enter the Username. This can be obtained using the Global Address Book
 using Outlook. In the Outlook Home menu ribbon select Address Book.

| File H              | ome                                 | Send / Receive                      | Folder View       | Standss Outloo | k Addins A                    | DOBE PDF    | Mess | age   | Q Tell           | me what y       | you want to | do             |               |   |
|---------------------|-------------------------------------|-------------------------------------|-------------------|----------------|-------------------------------|-------------|------|-------|------------------|-----------------|-------------|----------------|---------------|---|
| New New Email Items | وا چ <sup>©</sup><br>کا کھ<br>ار کھ | gnore<br>Clean Up + Delete<br>unk + | Reply Reply Forwa | Meeting        | CoE<br>Team Ema<br>Create Net | il ✓<br>w ▼ | Move | Rules | <b>N</b> oneNote | Unread/<br>Read | Categorize  | Follow<br>Up - | Search People | ] |
| New                 |                                     | Delete                              | Respon            | d              | Quick Ste                     | ps 🖓        |      | Move  |                  |                 | Tags        |                | Find          | A |

#### v. Type in the name in the search area

| elect Names: UoO Global Address List |       |                                  |                     |                |                                 |
|--------------------------------------|-------|----------------------------------|---------------------|----------------|---------------------------------|
| Search:  Name only                   |       | Address Book                     |                     |                |                                 |
| Ann-Marie Haddon                     | Go    | UoO Global Address List - ann-ma | rie.haddon@otago. ∨ | Advanced Find  |                                 |
| Name                                 | Title | Business Ph                      | one Location        | Department     | E-mail Address                  |
| 👗 Ann-Marie Haddon                   | HR Ad | visor +64 3 479 92               | 63                  | Promotions & R | ann-marie.haddon@otago.ac.nz    |
| 🚨 Anoob Antony                       |       |                                  |                     |                | anoob.antony@otago.ac.nz        |
| Anoop Chandrasekh                    | har   |                                  |                     |                | anoop.chandrasekhar@otago.ac.nz |

vi. Scroll to the right of the box and it's under the column "Alias"

| ment    | E-mail Address               | Company | Alias    |  |
|---------|------------------------------|---------|----------|--|
| ons & R | ann-marie.haddon@otago.ac.nz |         | kelan01p |  |
|         | anoob.antony@otago.ac.nz     |         | antan5/p |  |
|         |                              |         | 01       |  |

vii. Using the Alias insert this into the Username area. Click the blue **Save** button at the bottom left hand side of the page. The Special Reviewer name will now be visible in the Special Reviewers area.

| OTAGO                                  | PROGRES                                  | SS                |                  |
|----------------------------------------|------------------------------------------|-------------------|------------------|
|                                        | Special Reviewers for Carole Ache        | son (4745)        |                  |
| REVIEWERS                              |                                          |                   |                  |
| Reviewer Position                      |                                          | Special Condition |                  |
| 0                                      |                                          |                   |                  |
| 1                                      |                                          |                   |                  |
| 1                                      |                                          | нз                |                  |
| 1                                      |                                          | НЗ                |                  |
| READ ONLY REVIEWERS                    | 3                                        |                   |                  |
| Name                                   |                                          |                   | Username         |
| Lara Stewart                           |                                          |                   | stela55p         |
| Reviewer Position*                     | uereant reviewers for positions 1 end 3, | Username*         | Name             |
| First Reviewer                         | -                                        | kelan01p          | Ann-Marie Haddon |
|                                        | -                                        |                   |                  |
|                                        | •                                        |                   |                  |
|                                        |                                          |                   |                  |
|                                        | -                                        |                   |                  |
|                                        | •                                        |                   |                  |
|                                        | •                                        |                   |                  |
| ASSIGN REVIEWERS                       | ×                                        |                   |                  |
| ASSIGN REVIEWERS                       | •                                        | Becond            | 1.000            |
| ASSIGN REVIEWERS First Clinton Golding | •<br>•                                   | 8econd            |                  |

- viii. In the Assign Reviewers area go to the appropriate reviewer First for First Reviewer, Second for Second Reviewer and click on the drop down arrow to access the Special Reviewer.
   Select their name and then click the blue Save button. Click the blue Back to Submission button to check that the Special Reviewer is now appearing in the appropriate Reviewer field of the Personal Details section of the submission.
- ix. Special Reviewers can be deleted by ticking the delete box in the Special Reviewer area and click the blue **Save** button at the bottom left of the screen.

| Reviewer Position* | Username* | Name             | Override Email Address | Delet |
|--------------------|-----------|------------------|------------------------|-------|
| First Reviewer     | kelan01p  | Ann-Marie Haddon |                        | •     |
|                    |           |                  |                        |       |

#### Accessing a staff members review form

2. To access the staff members review, click on their name highlighted in blue. The information will look like this:

|                                                                                                    |                                                                                                    |                                                                                            |                                                                                                    | _                |
|----------------------------------------------------------------------------------------------------|----------------------------------------------------------------------------------------------------|--------------------------------------------------------------------------------------------|----------------------------------------------------------------------------------------------------|------------------|
| PROGRE                                                                                                    | ESS                                                                                                    |                                                                                            |                                                                                                    | A little right + |
| Detrometer by Denne Lantane                                                                                                    | 1 Series Research Falley Review 2010 SV/MISTE                                                                                                    |                                                                                            |                                                                                                    | Paul Paulos      |
| Institute Paper State                                                                                                    |                                                                                                    |                                                                                            |                                                                                                    | Toronta Mane     |
| * Endocative required factor in order to Salend                                                                                                  |                                                                                                    |                                                                                            |                                                                                                    |                  |
| PERSONAL DETAILS                                                                                                    |                                                                                                    |                                                                                            |                                                                                                    |                  |
| Randi :<br>Predoto fide:<br>Depresent<br>Topenet<br>Sector Privat Ren<br>Resources of Physics:<br>Resources of Physics:<br>Resources of Physics: | Hypers Southead Hone 2<br>Known Processors Antonia<br>Sh. 2007<br>Proceedings and Share Monkew (CMM)<br>Hone and Share Share Share<br>Hone and Share Share Share<br>Hone and Share<br>Norm | Paul Reviewer<br>Second Reviewer<br>Theel Reviewer                                         | Professor System<br>Professor (Senser March<br>Notes                                                     |                  |
| ADDUCTOR BY ATKAR AT COMPAREM SOURCESS                                                                                                    |                                                                                                    |                                                                                            |                                                                                                    |                  |
| Tention                                                                                                    |                                                                                                    |                                                                                            |                                                                                                    |                  |
| lbest                                                                                                    |                                                                                                    |                                                                                            |                                                                                                    |                  |
| Research Professional Practice                                                                                                    |                                                                                                    |                                                                                            |                                                                                                    |                  |
| Smot                                                                                                    |                                                                                                    |                                                                                            |                                                                                                    |                  |
| Intritus                                                                                                    |                                                                                                    |                                                                                            |                                                                                                    |                  |
| Great                                                                                                    |                                                                                                    |                                                                                            |                                                                                                    |                  |
| More Information:                                                                                                    |                                                                                                    |                                                                                            |                                                                                                    |                  |
| lineat                                                                                                    |                                                                                                    |                                                                                            |                                                                                                    |                  |
| Laure.                                                                                                    |                                                                                                    |                                                                                            |                                                                                                    |                  |
| hidde america                                                                                                    |                                                                                                    |                                                                                            |                                                                                                    |                  |
| CV AND SUPPORTING MATERIAL                                                                                                    |                                                                                                    |                                                                                            |                                                                                                    | ,                |
| FIRST REVEN COMMENTS                                                                                                    |                                                                                                    |                                                                                            |                                                                                                    |                  |
| moute of Departments share must will the staff memory to t                                                                                       | danaar Dat pedartasan. Ku tinal al Dapatienel aanuma die dat maining spectromens                                                                                                    | as particularies, the comments may be only solut. If a Plant of Department eccepter line a | ad provincia performance as unsatellicity. An summeric should set out the masse to the decision and safe | the second       |
| where will be previously for the control year. Preside your that P                                                                               | a dait manifus has applied for promition, a recommendance for programmer's net required                                                                                                    | una facolitario consultato nal como a specielo a sua facolitario e constructorio.          |                                                                                                    |                  |
|                                                                                                    |                                                                                                    |                                                                                            |                                                                                                    |                  |
|                                                                                                    |                                                                                                    |                                                                                            |                                                                                                    |                  |
|                                                                                                    |                                                                                                    |                                                                                            |                                                                                                    |                  |
|                                                                                                    |                                                                                                    |                                                                                            |                                                                                                    |                  |
|                                                                                                    |                                                                                                    |                                                                                            |                                                                                                    | Design ray 1     |
| Interview Date:                                                                                                    |                                                                                                    |                                                                                            |                                                                                                    |                  |
|                                                                                                    |                                                                                                    |                                                                                            |                                                                                                    |                  |
| Contraction of February 81                                                                                                    | C Yes # No                                                                                                    |                                                                                            |                                                                                                    |                  |
| Recommend Programmer                                                                                                    | Q THE B THE                                                                                                    |                                                                                            |                                                                                                    |                  |
| REVEWER SUPPORTING MATERIAL                                                                                                    |                                                                                                    |                                                                                            |                                                                                                    | ,                |
| Sam Satura forest #                                                                                                    |                                                                                                    |                                                                                            |                                                                                                    |                  |

#### **Reviewer Comments**

3. The First Reviewer can write comments in the text box in regards to the staff member's performance. Enter the date of the meeting to discuss the review. The default is "No" to the two questions apart from the last question if the staff member is at the top of the scale. Enter the date of the meeting to discuss the review.

| FIRST REVIEW COMMENTS                                                                                                    |                                                                                                    |
|----------------------------------------------------------------------------------------------------|----------------------------------------------------------------------------------------------------|
| Heads of Departments should meet with the staff member to discuss their performance. If a<br>which will be provided for the coming year. Please note that if a staff member has applied to | a Hood of Department assesses the staff member's performance as a satisfactory, the comments may be way beet. If a Hood of Department assesses the staff member's performance as unsatisfactory, the comments should set out the means for the decision and nullime the support<br>for permitting, a economication for programments in the product or any time is a discount if the promotion as unsuccessful. |
|                                                                                                    | ·                                                                                                    |
|                                                                                                    |                                                                                                    |
|                                                                                                    | Ownedie type 7<br>Ownedie type 7                                                                                                    |
| Interview Date:                                                                                                    |                                                                                                    |
| Satisfactory Performance?                                                                                                    | O Yes ⊛No                                                                                                    |
| Recommend Progression?                                                                                                    | © Yes ₩ No                                                                                                    |

The staff member will be able to read the comments if they log into Progress after the final decision has been notified by Human Resources (the Review status will change to 'Decision Notified' at this stage).

#### **Reviewer Supporting Material**

4. You may upload supporting documents in the format of doc, docx, xls, xlsx and pdf. The limit of the size of each document is 15MB. Examples of supporting documents could be your CV, teaching evaluations, etc. To upload the documents, click on the arrow on the right hand side of Supporting Materials to expand the section. To attach the documents, click "Browse" to locate your documents. When the document appears in the area "File", click on the "Upload File" button at the bottom left hand corner of the page.

| CV AND SUPPORTING MATERIAL                                                                     | *                |
|------------------------------------------------------------------------------------------------|------------------|
| You may attach additional material related to this submission. Maximum 18 attachments.<br>File | File Description |
|                                                                                                | Belowe           |
| Upload Nile +                                                                                  |                  |

#### **Removing supporting documents**

5. If you want to remove a document after you have saved it, click on the "X" button beside the file name in the Reviewer Supporting Materials area.

| CV AND SUPPORTING       | MATERIAL                                                        |        |
|-------------------------|-----------------------------------------------------------------|--------|
| You may attach addition | al material related to this submission. Maximum 10 attachments. |        |
| Upload File +           |                                                                 | Browse |

#### **Submitting the Review**

6. When you have selected the options (two if the staff member is at the top of the scale), click the "Submit Forward" button at the bottom left hand corner of the screen. This will forward the submission to the next Reviewer or HR if there is only one Reviewer. You will see a submitted successfully message at the top right of the screen.

| Submitted successfully.                                     |                                                                                                    |
|-------------------------------------------------------------|----------------------------------------------------------------------------------------------------|
| Dashboard Export to PDF                                     |                                                                                                    |
| PERSONAL DETAILS                                            |                                                                                                    |
| Name:<br>Position Title:<br>Step:<br>Department:<br>School: | Kenny SenResFellow2<br>Senior Research Fellow<br>SLM02<br>Preventive and Social Medicin<br>Dunedin School of Medicin |

#### What to do for incomplete submissions

7. HODs/Departmental Administrators can send the submission back to the staff member if the staff member needs to add further information. This can be done from the Dashboard within the Perform Actions area. Select "Return to Draft" in the Action drop down menu and click the "Submit" button. The HOD/Reviewer will need to let the staff member know that they have sent the submission back to them and the reason for this.

| Actions |                                                                                       |                |             |                                          |                |                                                                                                    |                                                    |                                                                                                    |            |  |
|---------|---------------------------------------------------------------------------------------|----------------|-------------|------------------------------------------|----------------|----------------------------------------------------------------------------------------------------|----------------------------------------------------|----------------------------------------------------------------------------------------------------|------------|--|
| Yo      | You may make bulk decisions or individual decisions by selecting some or all records. |                |             |                                          |                |                                                                                                    | Legend                                             |                                                                                                    |            |  |
| E       | Bulk Letter Export Bulk Letter Print 🗧 🗲 Return                                       |                | to Previous | Submit Forward 🔶                         |                | <ul> <li>Submission is ready to be submitted.</li> <li>Submission is not ready to be submitted</li> </ul> |                                                    | mitted.<br>submitted. You must edit the su                                                                                      |            |  |
|         |                                                                                       |                |             |                                          |                |                                                                                                    | <ul> <li>Submission</li> <li>Submission</li> </ul> | <ul> <li>Submission may be bulk exported or printed.</li> <li>Submission does not have the correct status to submit.</li> </ul> |            |  |
|         | Submitter Name                                                                        | Submitter Name |             |                                          | Workflow Title |                                                                                                    |                                                    | Year                                                                                                    | Department |  |
| V       | Ralph Lecturer1                                                                       |                |             | Annual Performance Appraisal (PBRF) 2015 |                |                                                                                                    | 2015                                               | Marketing                                                                                                    |            |  |
|         | Donald ProfPracFellow1                                                                |                |             | Annual Performance Appraisal (PBRF) 2015 |                |                                                                                                    | 2015                                               | Marketing                                                                                                    |            |  |

2 submissions

# Section 5 – Human Resources' role

When all of the Reviewers have completed their review for each staff member, the HR Remuneration team will process submissions. Notification emails will be sent to each staff member by HR from the email account progress@otago.ac.nz. At this stage the status in the Dashboard will be "Decision notified". The staff member will then have access to view the Reviewer/s comments.

# Section 6 – Accessing the outcome of the review

When a staff member's review is in the status Decision Notified, an email has been sent to them confirming the outcome of their review.

# APPENDIX

# Meanings of the various status of reviews

| Initiated         | The review information has been emailed to the staff member and their reviewers                                                                                                    |
|-------------------|----------------------------------------------------------------------------------------------------|
| Draft             | The staff member is working on their review but has not completed it and sent to their reviewer                                                                                                    |
| First Review      | The HOD and/or delegated First Reviewer can now access the staff member's review and make their recommendation                                                                                          |
| Second Review     | The PVC/Dean can access the staff member's review as well as the First Reviewer's comments and make the final decision                                                                                  |
| HR Review         | All reviewers have completed their assessment and the information is with HR to check                                                                                                    |
| Decision Notified | HR has checked the outcome and has made the review available to<br>the staff member to see the reviewers' comments. An email has been<br>sent to the staff member confirming the outcome of the review. |
| Exported          | Payroll have been notified of staff who will receive an increment on the following 1 February.                                                                                                    |